## How to set the corridor mode?

| Equipment Model      | Firmware                  | Course Version | Date       |
|----------------------|---------------------------|----------------|------------|
| XVR8816S             | V3.218.0000.0.R.20170613  | V1.0           | 2017/11/30 |
| IPC-HFW5231EP-Z12-S2 | V2.460.0000.15.R.20170907 | V1.0           | 2017/11/30 |

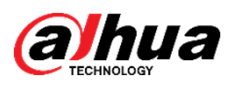

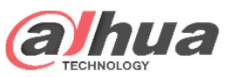

- How to set the corridor mode?
- **Corridor Mode** is often used for long and narrow scenes. Costs are cut in half as one camera can cover an entire hallway instead of two.

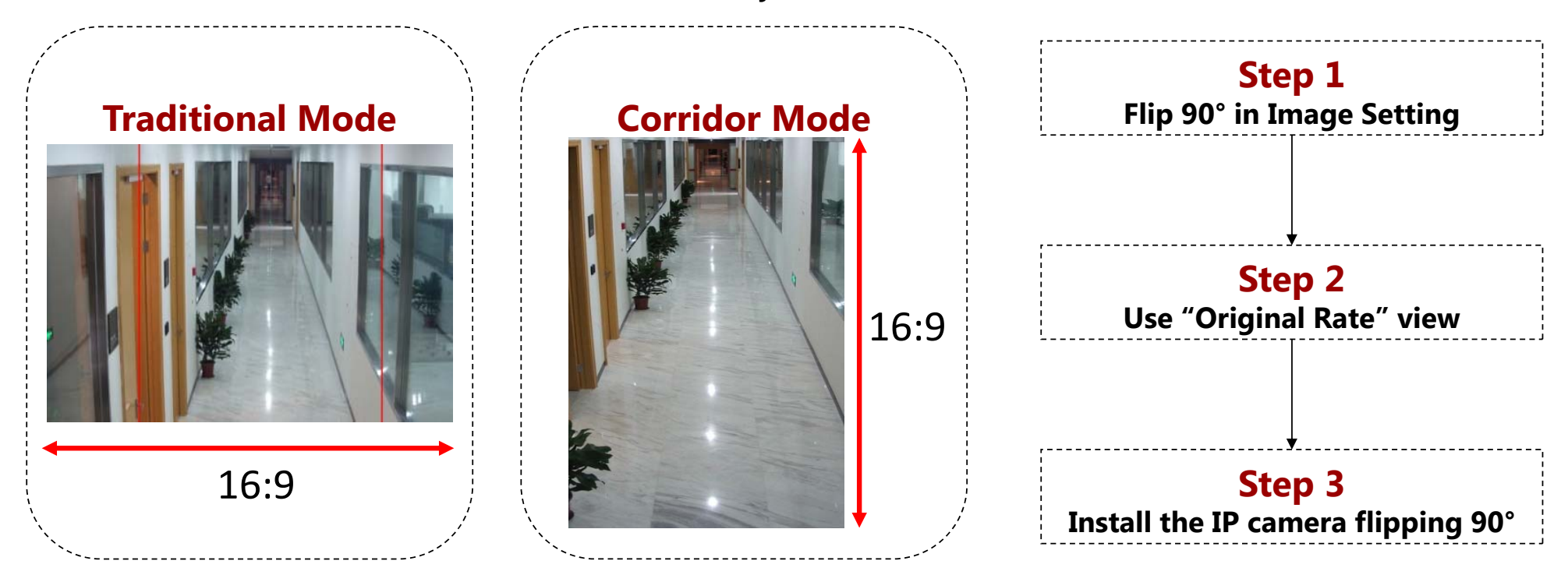

Copyright © 2017 Dahua Technologies Co., Ltd. All rights reserved.

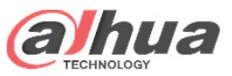

## · How to set the corridor mode?

| Flip 90°        | setup &     | flip camera  | Or                | iginal Rate    |
|-----------------|-------------|--------------|-------------------|----------------|
|                 |             |              |                   |                |
|                 |             | SETTING      |                   |                |
| CAMERA          |             |              | STORAGE 🛛 🛃 SYS   | STEM С         |
| REMOTE<br>IMAGE | Channel     | (4 )         | Config Files (Day | n              |
|                 | Auto Iris   | • on 0 0#    | Saturation        | 50             |
| CHANNEL TYPE    | 1 Mirror    | O On ● Off   | Brightness        | 50<br>50<br>50 |
|                 | Flip        | Clockwise 90 | Chroma            | <u> </u>       |
|                 | 3D Denoise  | • On O Off   |                   | N              |
|                 | Profile     | (Auto        |                   | Ć              |
|                 | Day & Night | (Auto        |                   |                |
|                 | Default     | Refresh      | Save Canc         | 2 Apply        |
|                 |             |              |                   |                |

**Corridor mode**(for **IP cameras only**): flip the image to make the image suitable for surveilling corridor.

- First of all, when mounting, flip the camera 90° clockwise.
- ② Enable the flip function, meanwhile set the angle to be clockwise 90°.
- ③ Click "Apply" to activate the setup.

Copyright © 2017 Dahua Technologies Co., Ltd. All rights reserved.

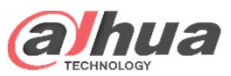

## · How to set the corridor mode?

| SETTING                                                                                                    |
|----------------------------------------------------------------------------------------------------|
| CAMERA IN NETWORK IN EVENT STORAGE SYSTEM<br>GENERAL<br>DISPLAY<br>VIDEO MATRIX<br>RS232<br>PTZ<br>POS<br>VOICE<br>ACCOUNT<br>SECURITY<br>AUTO MAINTAIN<br>IMP/EXP<br>DEFAULT<br>UPGRADE<br>Default<br>Default<br>Default<br>Default<br>Default<br>DEFAULT<br>UPGRADE |

- Go back to the MAIN MENU->SYSTEM->DISPLAY >Display to select the "Original Rate" or go back to the split view, right click in the corresponding channel, in the Display sub menu select "Original Rate".
- ② Click "Apply".
- **3** Camera Installation: flip the camera device 90°

Copyright © 2017 Dahua Technologies Co., Ltd. All rights reserved.